## GPS情報について

現在地の緯度・経度、現在受信中のGPS衛星の数などの表示を行います。

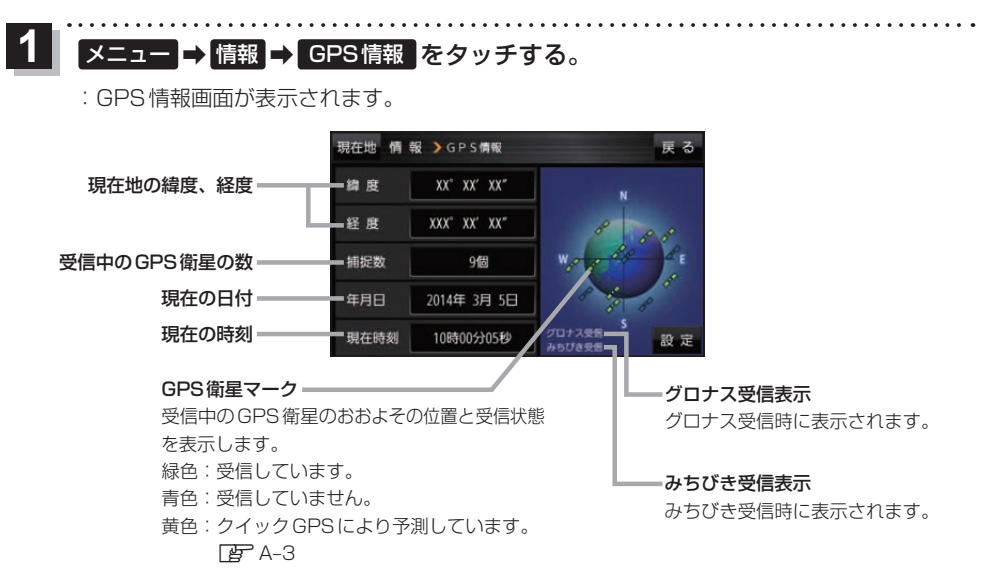

(お知らせ) GPS、みちびき、グロナスは衛星配置や電波特性が異なるため、受信する場所、時間、天候によって 電波の受信に差が生じる場合があります。

## みちびき/グロナスの設定をする

## みちびき/グロナスからの電波を利用するかどうかの設定を行います。

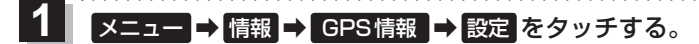

: みちびき/グロナスの設定画面が表示されます。

2 みちびき(OFF / ON )と グロナス(OFF / ON )を選択し、 タッチする。

## ダッナ9る。

※お買い上げ時はそれぞれ ON に設定されています。
※設定を変更すると、GPS衛星電波が一時的に受信できなくなり、現在地(自車)マークが停止したり、ずれる場合があります。GPS衛星電波が受信できるまでしばらくお待ちください。

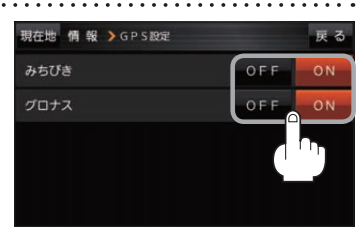

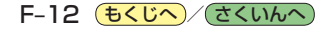